# Setting up fringes – in-house payroll

2 3

**Goal:** Learn how to set up a fringe benefit, called a *fringe,* for in-house payroll in Ajera.

### In this quick lesson

| Step 1: Review   | the predefir | ned fringe | 3 |  |  |  |  |
|------------------|--------------|------------|---|--|--|--|--|
| Step 2: Set up a | a fringe     |            |   |  |  |  |  |

Fringes are benefits paid to an employee, in addition to regular pay compensation. This is typically an employer cost that you want to accrue for accurate financial reporting. Examples include a 401(k) match or employer-paid insurance.

You can set up an unlimited number of fringes to accommodate your payroll needs.

This lesson shows how to set up a simple fringe.

# Step 1: Review the predefined fringes

View the predefined fringes in Ajera.

1. Click Company > Payroll > Fringes.

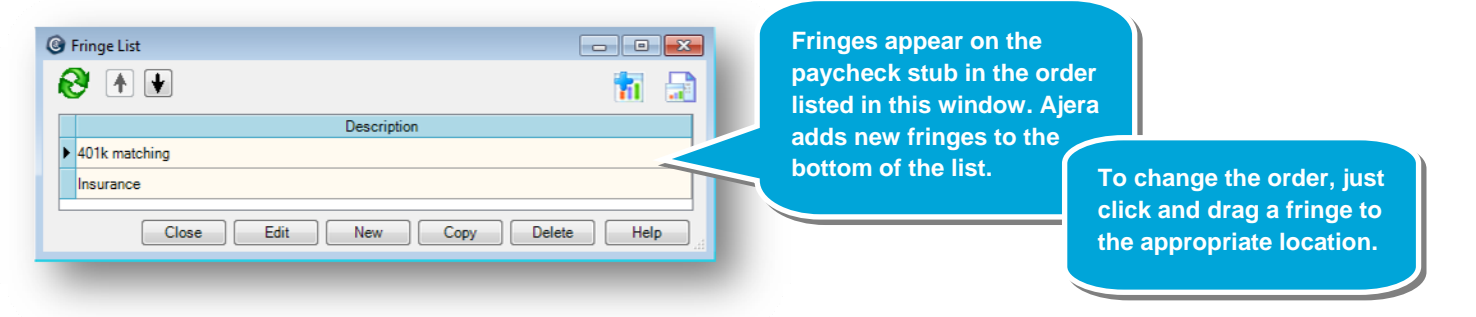

- 2. If you have other fringes, you can do one of the following:
  - Click the **New** button and create a fringe from scratch.
  - Select a fringe and copy it.
- 3. If you wanted to stop using a fringe on paychecks, you would select the fringe, click the **Edit** button, and change the status to **Inactive**.

**Note:** You can override fringes in the employee setup. For example, your standard insurance fringe benefit for most employees is \$25.00, but you have several employees for whom your firm contributes a higher amount toward insurance. For more information, see the *Setting up employee detail for in-house payroll* quick lesson.

## Step 2: Set up a fringe

You want to create a fringe for employee health insurance.

- 1. Click the **New** button.
- 2. Leave the status as **Active** and enter the name **Employee Health Insurance**. The description name appears on lists, paycheck stubs, and reports.

Enter the calculation method and rate for the fringe.

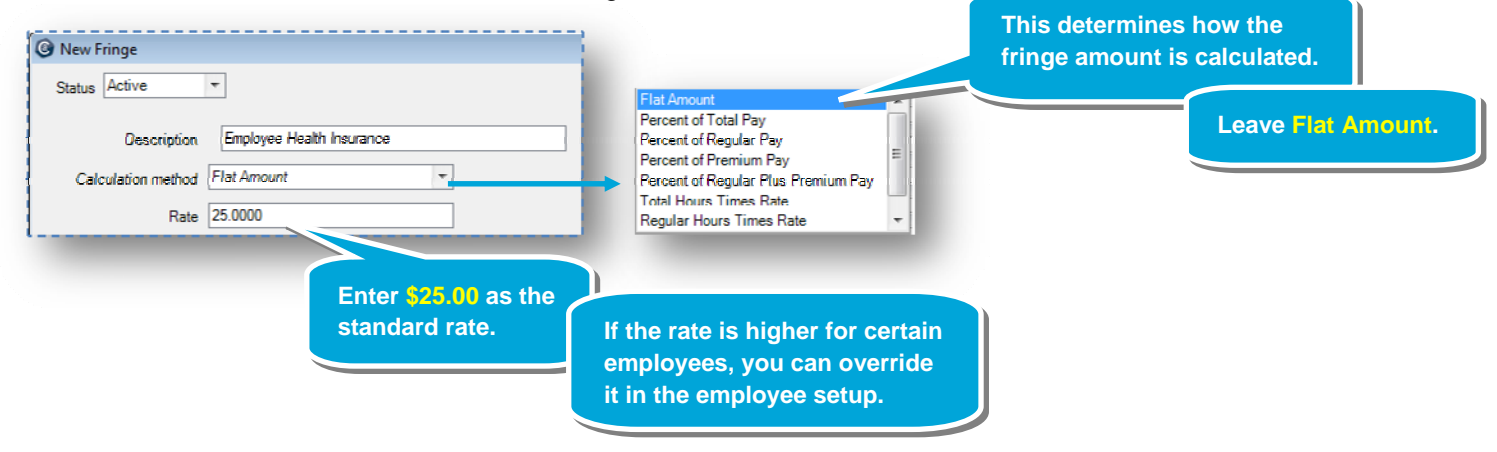

3. Select the liability and expense accounts for the fringe:

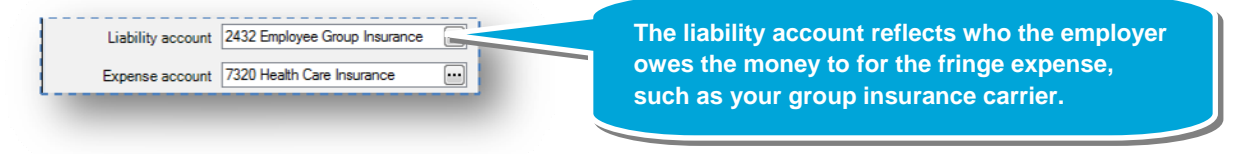

#### Step 2: Set up a fringe (continued)

4. Typically, fringes are not reported on the W-2, but check with your CPA when setting up your firm's fringes.

| W-2 form boxes 10-20 | Not Reported | - |
|----------------------|--------------|---|
| W-2 box description  |              |   |

5. Here's what the completed fringe looks like:

| Statue Active        | <b>T</b>                      |           |         |
|----------------------|-------------------------------|-----------|---------|
|                      |                               |           |         |
| Description          | Employee Health Insurance     |           |         |
| Calculation method   | Flat Amount                   | T         |         |
| Rate                 | 25.0000                       |           |         |
| Liability account    | 2432 Employee Group Insurance | •••       |         |
| Expense account      | 7320 Health Care Insurance    | •••       |         |
| N-2 form boxes 10-20 | Not Reported                  | Ŧ         |         |
| W-2 box description  |                               |           |         |
| Notes                |                               |           |         |
|                      | Close                         | Save Cano | el Help |

6. Click Save.

#### Summary

You now know how to set up a fringe in Ajera. Be sure to review Ajera Help for the full details on setting up fringes.